# Registrierungs- / Buchungsanleitung

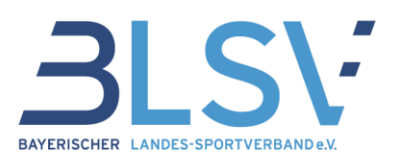

### Schritt 1: Registrieren

#### Abbildung 1 BAYERISCHER LANDES-SPORTVERBAND e.V. Home AGB Impressum Kontakt Benutzernamen QualiNET Passwort Einloggen Passwort vergessen? Registrieren Sie befinden sich hier: QualiNET Suche bilduna im soon Hier können Sie in Veranstaltungen nach Schlagwörtern suchen Schlagwort(e) Zeitraum von tt.mm.illi Sind Sie an einer breitensportlich- und Zeitraum bis praxisorientierten Tätigkeit im Verein tt.mm.jjjj interessiert? - Dann absolvieren Sie eine Sucher unserer Übungsleiter C Ausbildungen.

© 2014 Bayerischer Landes-Sportverband e.V.

Zur Registrierung legen Sie bitte einen Benutzernamen und ein Passwort (mindestens 6 Zeichen) fest. Des Weiteren geben Sie ihre Stammdaten in den jeweiligen Feldern an.  $\rightarrow$  siehe Abbildung 2

Bitte tragen Sie die BLSV-Vereinsnummer Ihres Mitgliedsvereins ein. Die Mitgliedschaft ist bei vielen Veranstaltungen Teilnahmevoraussetzung.

Die fünfstellige Vereinsnummer erfahren Sie direkt von Ihrem Verein.

Der Vereinsname erscheint automatisch nach korrekter Eingabe unterhalb.

Sollten Sie die Vereinsnummer nicht zur Hand haben, können Sie die Registrierung trotzdem abschließen, dazu müssen Sie die Frage Sind Sie Mitglied in einem BLSV-Verein \*

mit "nein" beantworten und die Eingabe zu einem späteren Zeitpunkt (jedoch vor Buchung einer

MYQUALINET

Veranstaltung) unter dem Menüpunkt

und unter "Meine Stammdaten" ergänzen.

Der Haken bei den Datenschutzbestimmungen muss gesetzt werden. Im Anschluss klicken Sie bitte auf Stammdaten speichern.

Binnen weniger Sekunden erhalten Sie eine E-Mail zur Bestätigung der Registrierung.  $\rightarrow$  siehe Abbildung 3

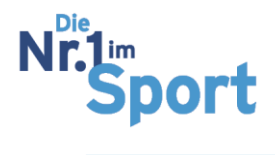

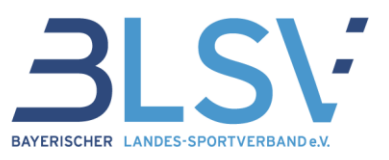

### <u>Abbildung 2</u>

| BAYERISCHER LANDES-SPORTVERBAND e.V.                                                    | Home AGB Impressum Kontakt       |
|-----------------------------------------------------------------------------------------|----------------------------------|
| QualiNET                                                                                | Benutzernamen                    |
| QUALINE                                                                                 | Passwort                         |
|                                                                                         | Einloggen                        |
| BAYERSCHER LANDES SPORTYDRAMD 4X                                                        | Passwort vergessen? Registrieren |
| QUALIFIZIERUNGSSYSTEM VERANSTALTUNGEN SUCHE BILDUNGSSTÄTTEN MYQUALINET NEWSLETTER HILFE | SPORTTASCHE                      |
| Sie befinden sich hier: login>neu /Registrieren                                         |                                  |

#### Hinweis

#### Es sind nur personenbezogene Registrierungen möglich.

| Benutzername *                           | Benutzername          |  |  |  |
|------------------------------------------|-----------------------|--|--|--|
| Passwort •                               | Passwort              |  |  |  |
| Passwort-Wiederholung •                  | Passwort-Wiederholung |  |  |  |
| Anrede                                   | Herr                  |  |  |  |
| Titel                                    | •                     |  |  |  |
| Vomame *                                 | Vorname               |  |  |  |
| Nachname *                               | Nachname              |  |  |  |
| Geburtstag *                             | TT.MM.JJJJ            |  |  |  |
| E-Mail *                                 | E-Mail                |  |  |  |
| E-Mail - Wiederholung *                  | E-Mail                |  |  |  |
| Strasse •                                | Strasse               |  |  |  |
| Postieltzahl                             | PLZ ?                 |  |  |  |
| Ort •                                    | Ort                   |  |  |  |
| Telefon                                  | 0123 / 45 67 89 - 01  |  |  |  |
| Mobiliteicfon                            | 0123 / 45 67 89 - 01  |  |  |  |
| Fax                                      | 0123 / 45 67 89 - 01  |  |  |  |
| Sind Sie Mitglied in einem BL3V-Verein • | 🔘 ja 🔘 nein           |  |  |  |
| Obungsleiternummer                       | BY- Nummer            |  |  |  |

Die Datenschutzbestimmungen habe ich zur Kenntnis genommen

Die mit Sternchen (\*) versehenen Felder müssen ausgefüllt werden.

Stammdaten speichern

© 2014 Bayerischer Landes-Sportverband e.V.

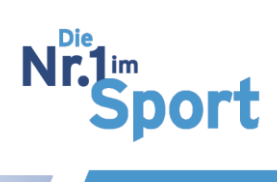

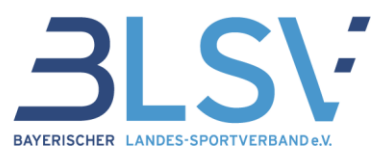

#### Abbildung 3

Betreff: Bitte bestätigen Sie Ihre Registrierung

Sehr geehrter Herr / Sehr geehrte Frau ...

vielen Dank für Ihre Registrierung im QualiNET. Bitte bestätigen Sie Ihre Registrierung durch Aufruf des folgenden Links:

https://www.blsv-qualinet.de/register.html?&confirm=e06f3573

Falls Sie die Registrierung ablehnen möchten, ist dies durch Aufruf des folgenden Links möglich:

https://www.blsv-qualinet.de/register.html?&decline=e06f3573

Mit freundlichen Grüßen

Ihr QualiNET-Team

Bayerischer Landes-Sportverband e.V. / Bayerische Sportjugend im BLSV e.V.

Georg-Brauchle-Ring 93 80992 München Telefon: +49 (0)89 / 15702-0 Email: <u>bildung@blsv.de</u> URL: <u>www.blsv.de</u>

Besuchen Sie uns in den sozialen Medien! 🚹 💟 🞯 🌆

Sitz: München; Amtsgericht München VR4210 Vertretungsberechtigter Vorstand (§ 26 BGB): Jörg Ammon (Präsident), Peter Rzytki, Bernd Kränzle, Harald Stempfer, Klaus Drauschke

Nachdem Sie Ihre Registrierung bestätigt haben erhalten Sie kurz darauf eine Meldung über die Freischaltung Ihres Benutzerkontos.  $\rightarrow$  siehe Abbildung 4

#### <u>Abbildung 4</u>

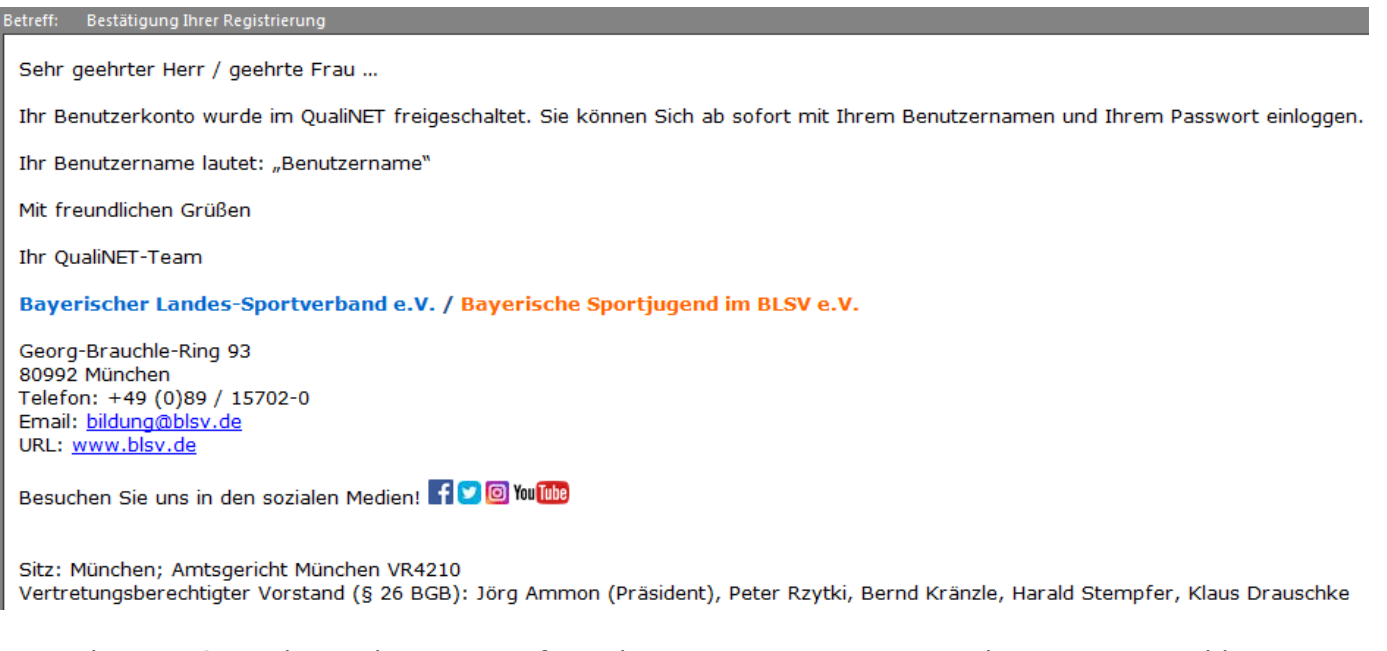

Fortan können Sie sich mit Ihrem zuvor festgelegtem Benutzernamen und Passwort anmelden. Bitte achten Sie auf Groß- und Kleinschreibung Ihrer Angaben.  $\rightarrow$  siehe Abbildung 5

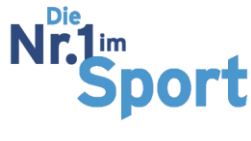

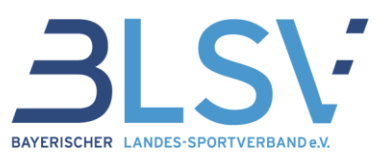

# Schritt 2: Login

### <u>Abbildung 5</u>

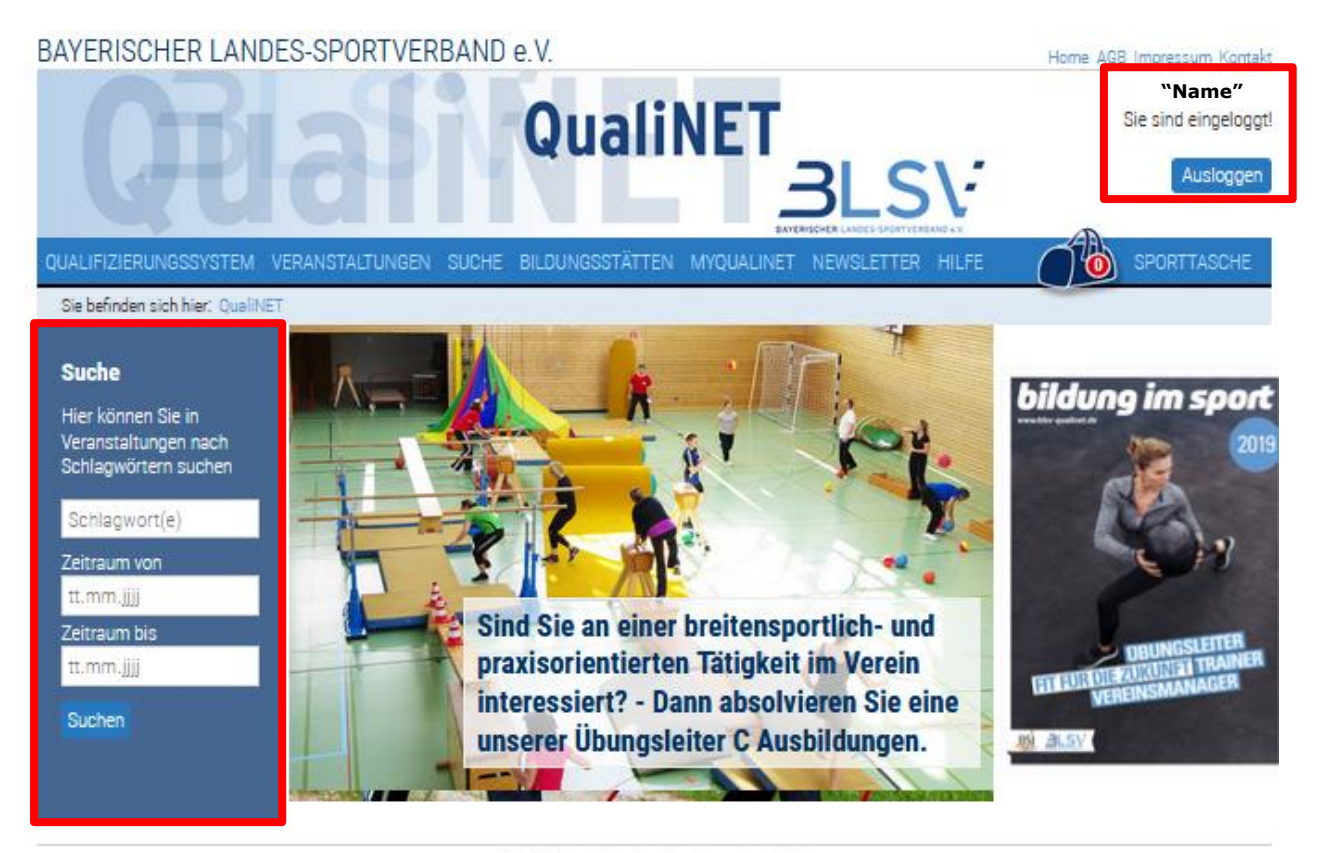

© 2014 Bayerischer Landes-Sportverband e.V.

Nach erfolgreichem Login erscheint die entsprechende Meldung.  $\rightarrow$  siehe Abbildung 6

## <u>Abbildung 6</u>

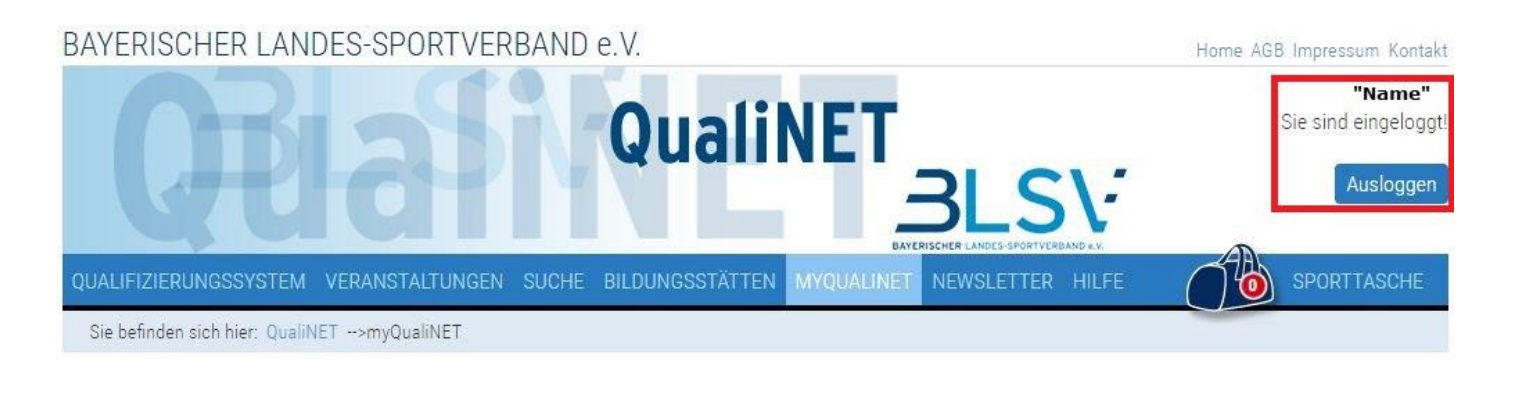

#### Meine Stammdaten

Meine Buchungen

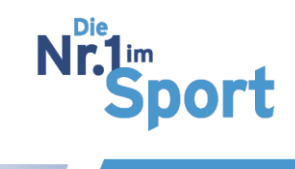

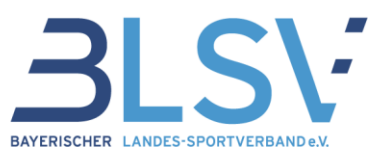

### Schritt 3: Veranstaltungsbuchung

Unter dem Menüpunkt "Suche" können Sie die Veranstaltungen nach Schlagworten oder Regionen eingrenzen.  $\rightarrow$  Abbildung 7

### <u>Abbildung 7</u>

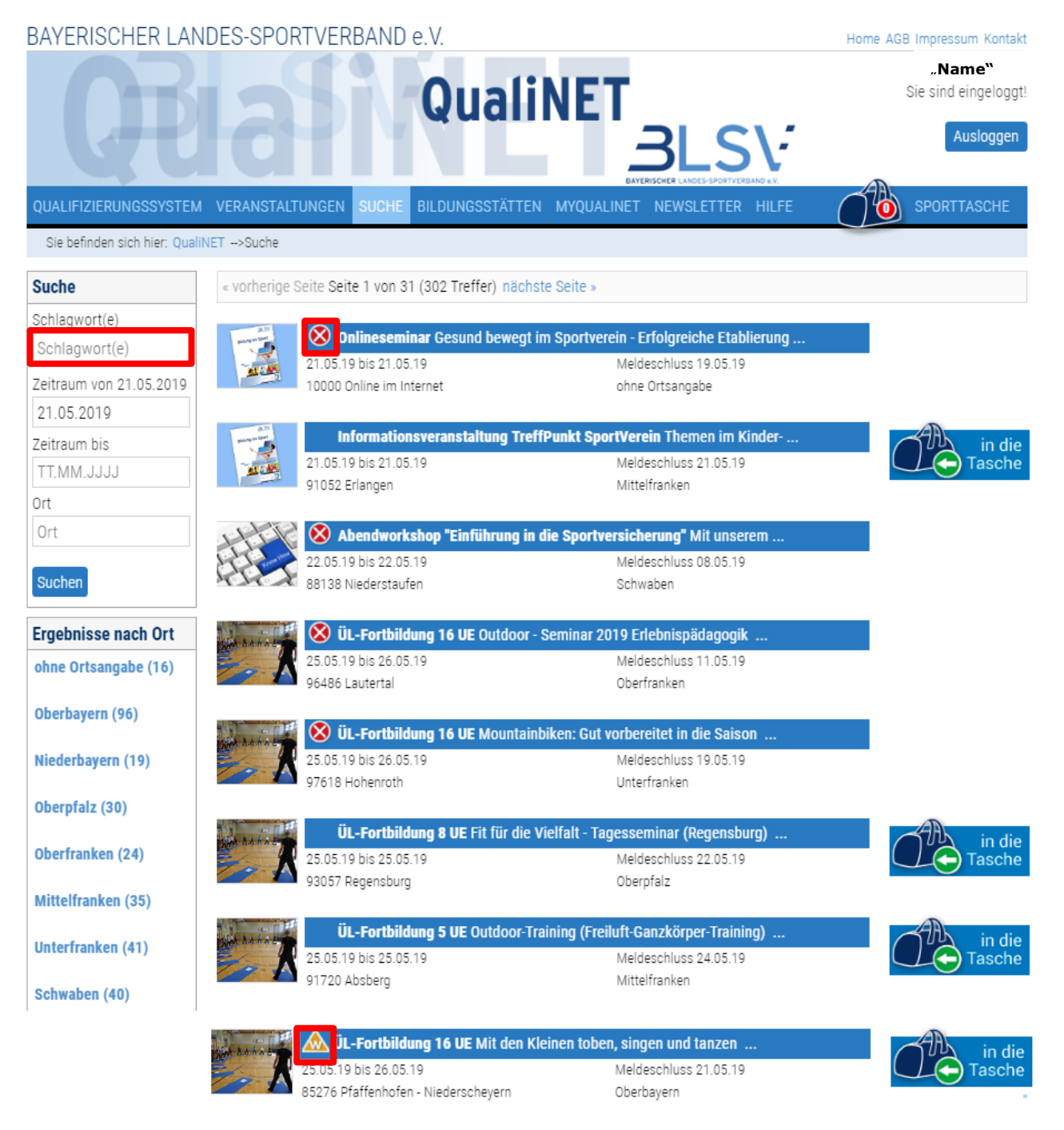

Veranstaltungen, die mit einem W gekennzeichnet sind, sind nicht mehr buchbar. Veranstaltungen, die mit einem gekennzeichnet sind, haben bereits die maximale Teilnehmerzahl erreicht. Sie können sich, wie im nächsten Schritt beschrieben, auf die Warteliste setzen lassen.

Wenn Sie sich für eine Veranstaltung anmelden möchten, können Sie diese in die Sporttasche legen.

Zum Buchen müssen Sie "zur Sporttasche". → Abbildung 8

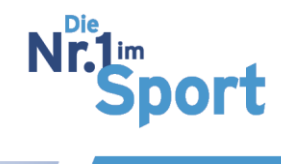

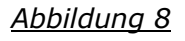

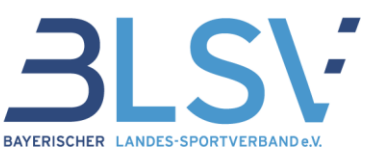

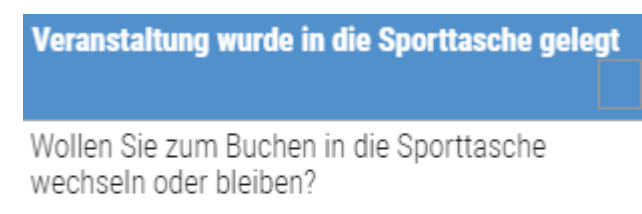

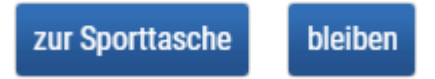

Es erscheint eine "1" in der Sporttasche. Die Zahl erhöht sich, je mehr Veranstaltungen Sie in die Sporttasche legen. Um den Vorgang abzuschließen klicken Sie auf die Schaltfläche "Buchen".  $\rightarrow$  siehe Abbildung 9

## <u>Abbildung 9</u>

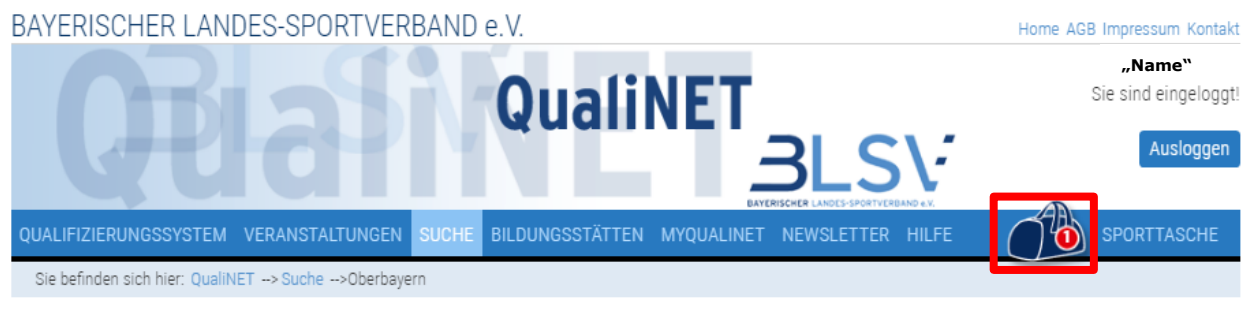

#### Veranstaltungen in Oberbayern

| « vorhei              | rige Seite Seite 1 von 10 (91 Treffer) nächste Se | ite »                               |
|-----------------------|---------------------------------------------------|-------------------------------------|
| hlagwort(e)           |                                                   |                                     |
| oungsleiter           | <b>ÜL-Fortbildung 8 UE</b> Deutsches Spo          | rtabzeichen - BLSV Prüferausbildung |
| augurenter a          | 25.05.19 bis 25.05.19                             | Meldeschluss 11.05.19               |
| itraum von 22.05.2019 | 85221 Dachau                                      | Oberbayern                          |
| 2.05.2019             |                                                   |                                     |
| itraum bis            | 🚺 😣 ÜL-Fortbildung 16 UE Mit den Klein            | en toben, singen und tanzen         |
|                       | 25.05.19 bis 26.05.19                             | Meldeschluss 21.05.19               |
| 1.10101.0000          | 85276 Pfaffenhofen - Niederscheyern               | Oberbayern                          |
| <u>t</u>              |                                                   |                                     |
| rt 🛛                  | 🚺 🕥 ÜL-Fortbildung 16 UE Outdoor – Erl            | ebnis- und Abenteuersport           |
|                       | 25.05.19 bis 26.05.19                             | Meldeschluss 22.05.19               |
| uchen                 | 🙆 84556 Kastl                                     | Oberbayern                          |
| achnicco nach Ort     | 📕 🔗 ülused ita o Bailanaad Faaad                  |                                     |
| Jednisse nach oft     | Obungsielter C Breitensport Erwach                | isene/Altere Autoaumodul            |
| erbayern (91)         | 31.05.19 bis 06.06.19                             | Meldeschluss 14.05.19               |
|                       | 82041 Oberhaching                                 | Oberbayern                          |
| ünchen-Stadt (9)      |                                                   |                                     |
| arnberg (1)           | ÜL-Fortbildung 15 UE Kraft und Ath                | letik                               |
| armisch-Partenkirchen | 01.06.19 bis 02.06.19                             | Meldeschluss 25.05.19               |
| 12                    | 82110 Germering                                   | Oberbavern                          |

Zur Überprüfung werden Ihnen die wichtigsten Veranstaltungsdetails aufgeführt. Im letzten Schritt wählen Sie den Rechnungsempfänger aus und bestätigen, dass Sie die AGB zur Kenntnis genommen haben, indem Sie den entsprechenden Haken setzen.

Wenn Sie Ihre Daten zur Bildung von Fahrgemeinschaften unter den Veranstaltungsteilnehmern freigeben möchten, setzen Sie auch dort den entsprechenden Haken.  $\rightarrow$  siehe Abbildung 10

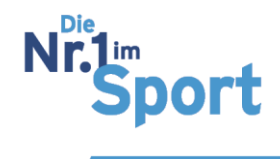

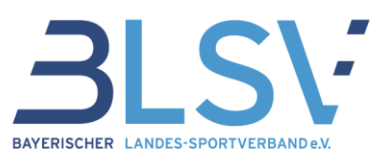

### <u>Abbildung 10</u>

| BAYERISCHER LANDES-SPORTVERBAND e.V.                                                                                                    | Home AGB Impressum Kontakt |                                       |  |
|----------------------------------------------------------------------------------------------------|----------------------------|---------------------------------------|--|
| QualiNET                                                                                                    |                            | <b>"Name"</b><br>Sie sind eingeloggt! |  |
|                                                                                                    |                            | Ausloggen                             |  |
| QUALIFIZIERUNGSSYSTEM VERANSTALTUNGEN SUCHE BILDUNGSSTÄTTEN MYQUALINET                                                                   | NEWSLETTER HILFE           | SPORTTASCHE                           |  |
| Sie befinden sich hier:                                                                                                    |                            |                                       |  |
| 🧐 ÜL-Fortbildung 16 UE                                                                                                    |                            |                                       |  |
| Outdoor - Erlebnis- und Abenteuersport                                                                                                   |                            |                                       |  |
| Veranstaltungs-Nr.                                                                                                    | 201FB0319                  |                                       |  |
| Startdatum                                                                                                    | 25.05.2019                 |                                       |  |
| Enddatum                                                                                                    | 26.05.2019                 |                                       |  |
| Meldeschluss                                                                                                    | 22.05.2019                 |                                       |  |
| Veranstaltungsort                                                                                                    | TSV Kastl                  |                                       |  |
| Preis                                                                                                    |                            |                                       |  |
| Veranstaltungspreis BLSV-Mitglied m. Übernachtung                                                                                        |                            | 55,00 €                               |  |
| Veranstaltungspreis BLSV-Mitglied                                                                                                    |                            | 35,00 €                               |  |
| Gesamtpreis                                                                                                    |                            | 35,00 €                               |  |
| Rechnungsempfänger                                                                                                    |                            |                                       |  |
| Ich zahle selbst                                                                                                    |                            |                                       |  |
| <ul> <li>Der Verein zahlt.</li> <li>Hiermit versichere ich, dass die Zustimmung des Rechnungsempfängers zur Zahlung vorliegt.</li> </ul> |                            |                                       |  |

🔲 Freigabe Fahrgemeinschaft: Hiermit gebe ich meine Adresse, Telefonnummer und E-Mailadresse für die Teilnehmer der gebuchten Veranstaltung frei.

🔲 Hiermit bestätige ich, die AGB zur Kenntnis genommen zu haben.

Jetzt kostenpflichtig buchen

Unter "myQualiNET" können Sie Ihre Stammdaten ändern und den Status Ihrer gebuchten Veranstaltung unter der Schaltfläche "Details" einsehen.  $\rightarrow$  siehe Abbildung 11

<u>Abbildung 11</u>

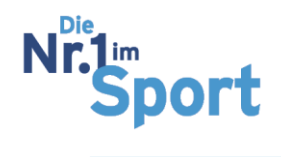

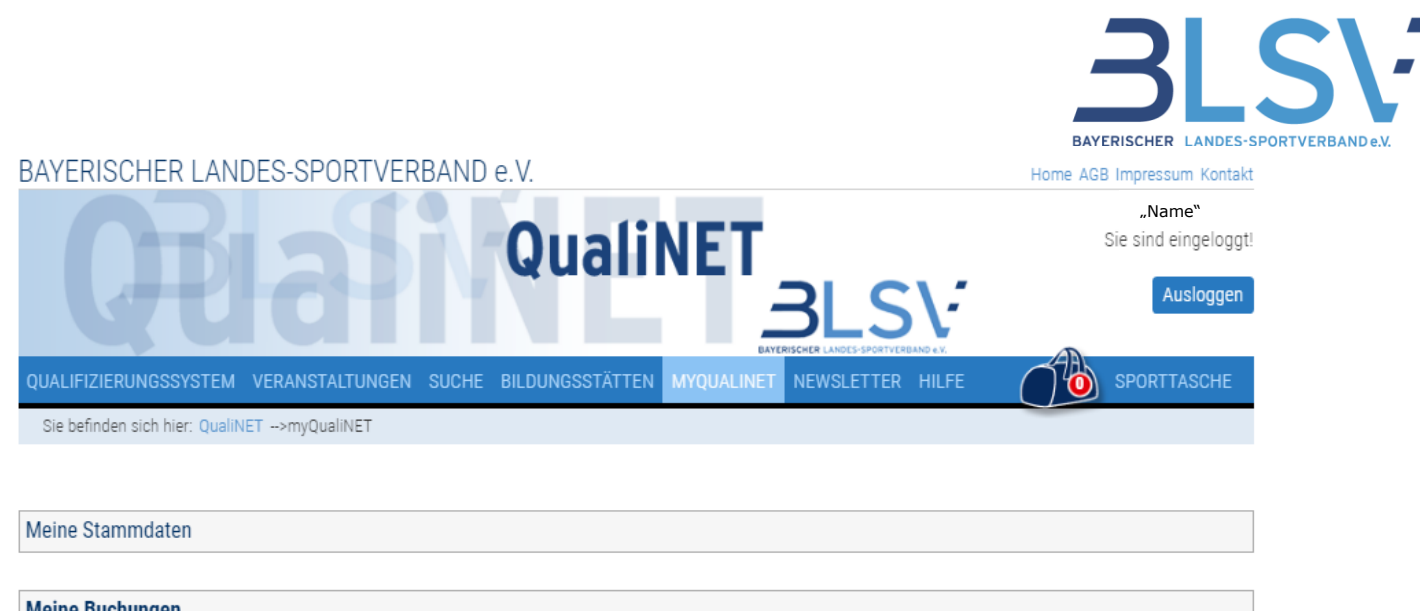

| Meine Buchungen                                                |                                  |                                   |        |            |          |         |
|----------------------------------------------------------------|----------------------------------|-----------------------------------|--------|------------|----------|---------|
| Titel/Untertitel                                               | Veranstaltung                    | Preisgruppe                       | Preis  | Status     | Buchung  |         |
| ÜL-Fortbildung 16 UE<br>Outdoor – Erlebnis- und Abenteuersport | 201FB0319<br>25.05.19 - 26.05.19 | Veranstaltungspreis BLSV-Mitglied | 35,00€ | angemeldet | 22.05.19 | Details |

Stand vom 23.05.2019

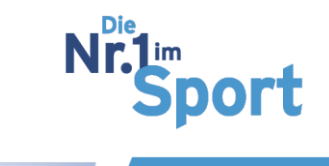